## **MES AIDES EN LIGNE**

## Créer un compte et déposer une demande

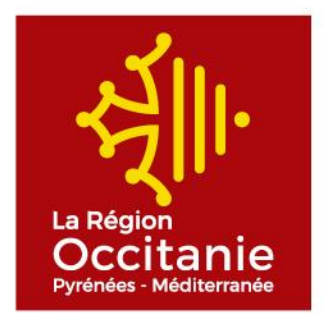

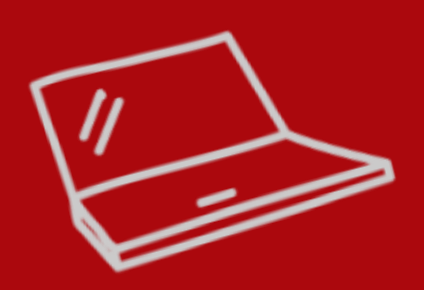

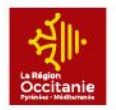

#### Procédure pour création de compte

- 1 Vous n'avez pas encore de compte
- 2 Se rapprocher du gestionnaire afin de recevoir le mail d'invitation de rattachement à l'établissement
- ✓ 3 Valider la partie budget de l'établissement sur le projet
- ✓ 4− Créer son compte à partir du mail d'invitation
- 5 Vous avez déjà un compte et vous avez changé de lycée

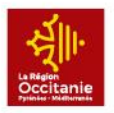

2

### **CRÉER UN COMPTE**

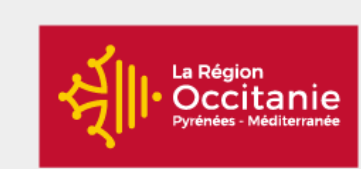

Mes aides en ligne

#### Bienvenue

Connectez-vous à votre espace personnel.

| Je dépose et je suis mes demandes d'aides en ligne |
|----------------------------------------------------|
| Connexion                                          |
| Identifiant ou adresse électronique                |
| A Mot de passe                                     |
| Se connecter Đ                                     |
| A Récupérer mes informations de connexion          |
| Le Créer un compte                                 |

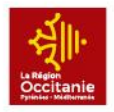

## **CRÉER UN COMPTE**

Renseignez les champs \*

Cliquez sur

Après transmission du formulaire, connectez-vous à votre boîte mail puis cliquer sur le lien d'activation afin de finaliser la création de votre compte (vous disposez de 72 h)

| Validation<br>Votre compte est désormais activé. Vous pouvez vous connecter au portail. |
|-----------------------------------------------------------------------------------------|
|                                                                                         |

| • | Vos | in | forn | nati | ions | de | conn | exio | n |
|---|-----|----|------|------|------|----|------|------|---|
|---|-----|----|------|------|------|----|------|------|---|

| ldentifiant *                  | USAGER-OCCITANIE | 0 |
|--------------------------------|------------------|---|
| Mot de passe *                 | •••••            |   |
| Confirmation du mot de passe 🔺 | •••••            |   |

#### • Vos informations personnelles

×

| Civilité *                | Madame 💌              |
|---------------------------|-----------------------|
| Nom *                     | TEST                  |
| Prénom *                  | Usager                |
| Adresse électronique *    | occitanie@laregion.fr |
| Confirmation de l'adresse | occitanie@laregion.fr |

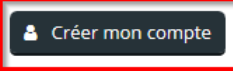

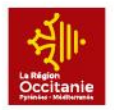

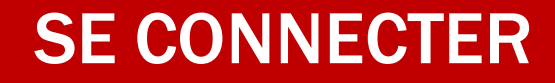

#### Bienvenue

Connectez-vous à votre espace personnel.

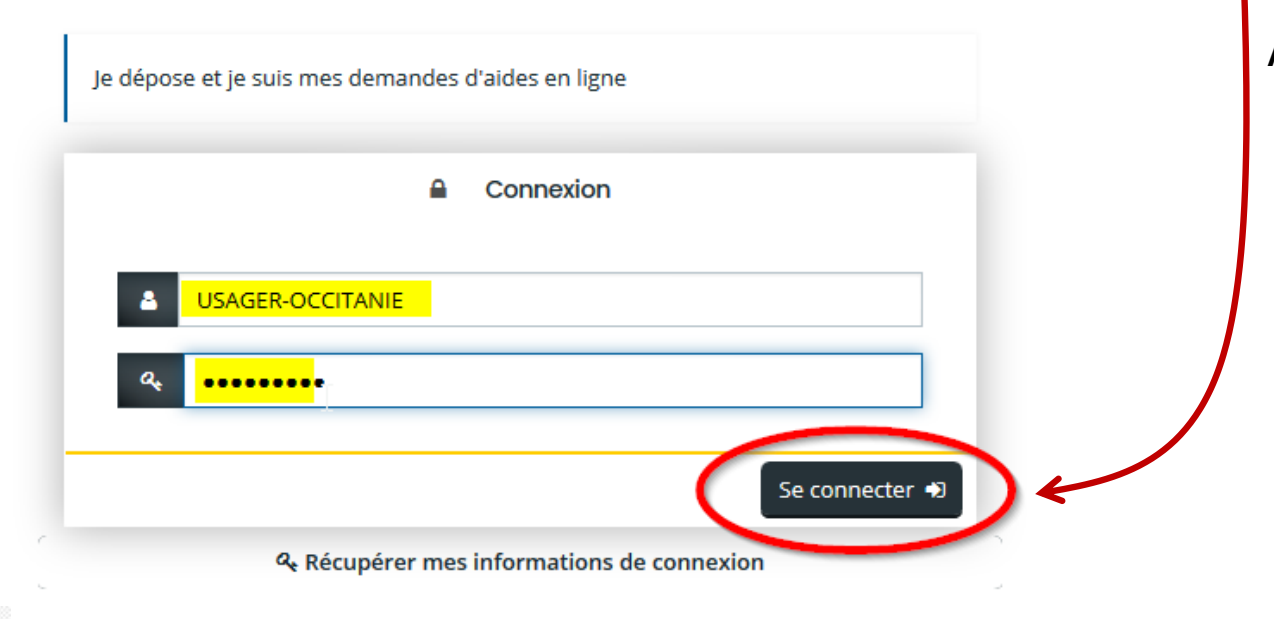

Après validation de votre compte par le gestionnaire de votre établissement, connectez-vous avec vos identifiant et mot de passe

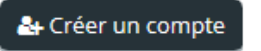

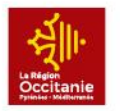

#### DÉPOSER UNE DEMANDE D'AIDE

Après connexion, vous pouvez déposer votre demande d'aide en ligne

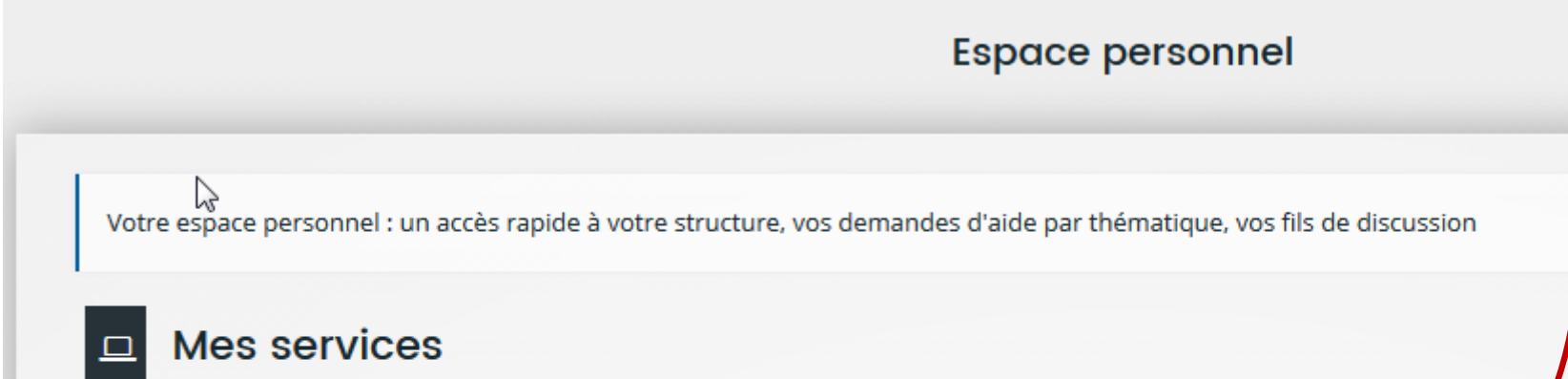

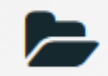

Mes demandes d'aide

Déposer une demande d'aide

Suivre mes demandes d'aide

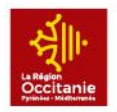

# Procédure si vous avez déjà un compte dans votre établissement

- 1 Vous avez déjà un compte sur votre établissement
- 2 Se rapprocher du gestionnaire afin de valider la partie budget de l'établissement sur le projet
- 3 Se connecter avec ses identifiants et compléter le dossier

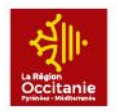

Procédure si vous avez déjà un compte et que vous avez changé d'établissement

- 1 Vous avez déjà un compte mais vous avez changé d'établissement
- 2 Se rapprocher du gestionnaire de votre ancien lycée afin qu'il détache votre compte
- 3 Se rapprocher du gestionnaire de votre nouvel établissement afin qu'il vous rattache en envoyant l'email d'invitation
- 4 Se connecter avec ses identifiants et compléter le dossier